### **DKIM Settings**

Drive and Docs

Google Chat

Gmail

д

### Authenticating Google Mail login and go to Apps

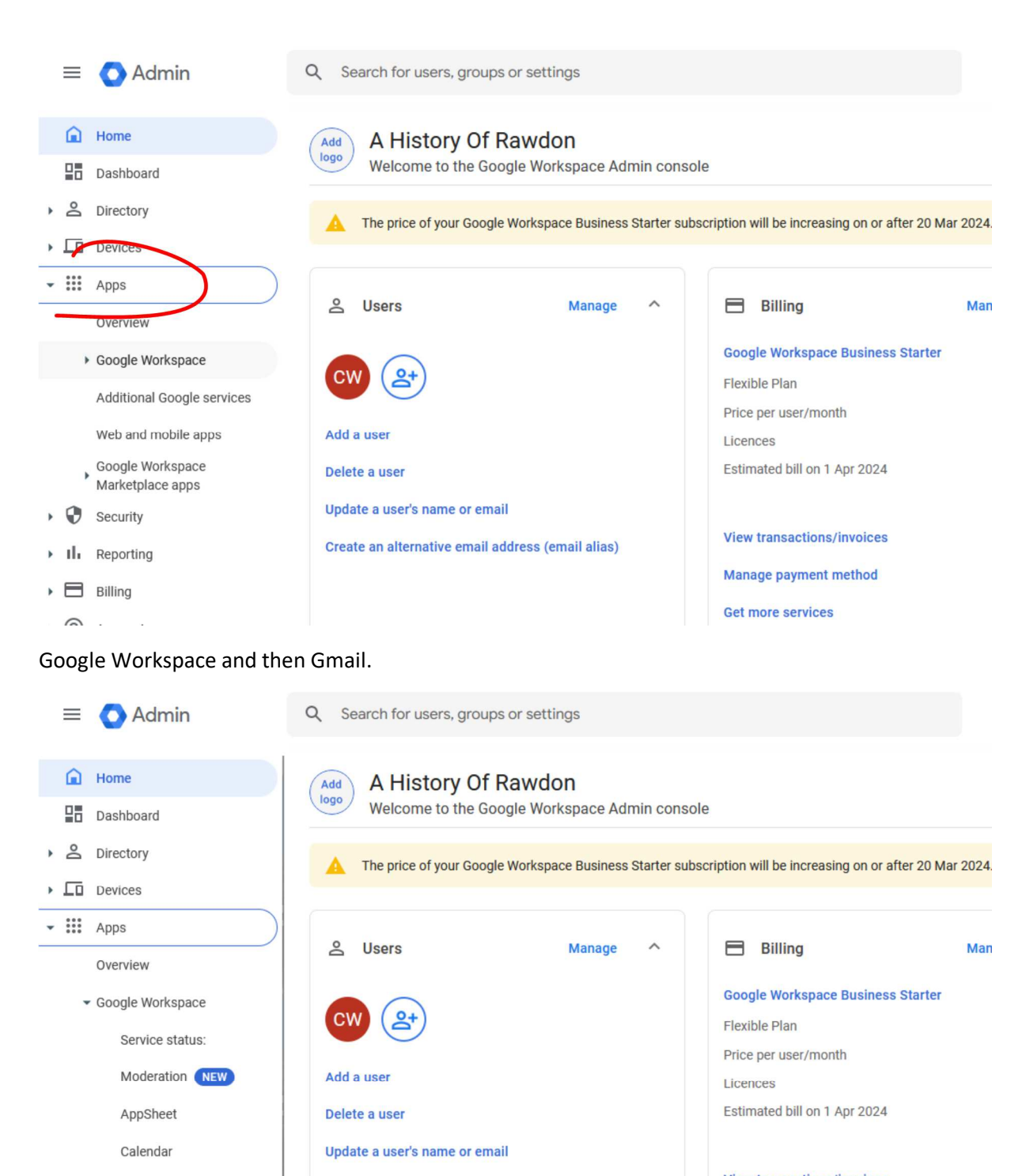

View transactions/invoices Manage payment method

Get more services

1

Create an alternative email address (email alias)

| = 🔿 Admin                                                                                 | Q Search for users, groups or settings       |                                                                     |
|-------------------------------------------------------------------------------------------|----------------------------------------------|---------------------------------------------------------------------|
| ▼ ₩ Apps                                                                                  | Apps > Google Workspace > Settings for Gmail |                                                                     |
| Overview<br>- Google Workspace<br>Service status:                                         | M Gmail                                      | Service status:                                                     |
| Moderation NEW<br>AppSheet<br>Calendar                                                    | Status<br>ON for everyone                    | User settings<br>Set name formats. Enable user preferences su       |
| Drive and Docs Gmail Google Chat                                                          |                                              | Hosts<br>Add mail hosts for use in advanced routing, for            |
| Google Meet<br>Google Voice<br>Groups for Business                                        |                                              | Default routing<br>Create domain-wide routing rules; e.g. polit del |
| Jamboard<br>Keep<br>Sites<br>Tasks                                                        |                                              | Authenticate email<br>Set up email authentication (DKIM)            |
| Additional Google services<br>Web and mobile apps<br>Google Workspace<br>Marketplace apps |                                              | Manage quarantines<br>Create, modify or remove email quarantines.   |

# Click Authenticate email.

| Authenticate email                |                                                                                                    |
|-----------------------------------|----------------------------------------------------------------------------------------------------|
| i To check how these settings are | affecting email delivery and troubleshoot potential issues, go to Email Log Search.                                                                                                    |
| DKIM authentication               | The domains that you select where the DKIM (DomainKeys Identified Mail) protocol for authenticating outgoing emails. Learn more                                                                                                    |
|                                   | Selected domain<br>a-history-of-rawdon.co.uk<br>a-history-of-rawdon.co.uk<br>wythall.info<br>DKIM.<br>You must update the DNS records for this domain.<br>To start authenticating email for the domain selected above, enter the following DNS TXT record into your domain p<br>settings page. Then click 'Start authentication'. |
|                                   | DNS host name (TXT record name):<br>googledomainkey<br>TXT record value:<br>v=DKIM1; k=rsa; p=MIIBIJANBgkqhkiG9w0BAQEFAAOCAQ8AMIIBCgKCAQEAIItbXI+Jw+eIWvuQyvARnTJrTUE8vr<br>vq3yNGKxOONJ+dkK4Lq3ey/<br>f3nOF8sz+x22FavN7wInO.linAKnIIROu9X8NzWbIIk9nPRFt5SMxb0vGWIs85A087158AnfTFFIn+avAMEMMIvVza                                 |

If your account has more than one domain linked to be sure to pick the domain you want to work with. If your account only has one domain then this will not be an option.

## Click Generate a new record.

| Authenticate email                     |                                                                                                    | ^      |
|----------------------------------------|----------------------------------------------------------------------------------------------------|--------|
| To check how these settings are affect | ting email delivery and troubleshoot potential issues, go to Email Log Search.                                                                                                    | GOT IT |
| DKIM authentication                    | The domains that you select will use the DKIM (DomainKeys Identified Mail) protocol for authenticating outgoing emails. Learn more                                                                                                    |        |
|                                        | Selected domain<br>a-history-of-rawdon.co.uk 📼                                                                                                    |        |
|                                        | STATUS: Authenticating email with DKIM.<br>You must update the DNS records for this domain.<br>To start authenticating email for the domain selected above, enter the following DNS TXT record into your domain provider's<br>settings page. Then click 'Start authentication'.                                                                                                    | DNS    |
|                                        | DNS host name (TXT record name):<br>googledomainkey<br>TXT record value:<br>v=DKIM1; k=rsa; p=MIIBIJANBgkqhkiG9w0BAQEFAAOCAQ8AMIIBCgKCAQEAIItbXi+Jw+elWvuQyvARnTJrTUE8vnGt/<br>vq3yNGKxOONJ+dkK4Lq3ey/<br>f3nQE8sz+x22FayN7wlnQJjgAKnUBOu9X8NzWbUk9qPRFt5SMxb0vGWisB5A087158AnfTFEIq+qvAMEMMIyVzoTs61gfL2QN8-<br>3Qo2jsEbvZJa0peHUibMTD1c0y9fsxGbrWyK1uqqQvxCA3+9jsoX3GuVUY1VwAuM79meCGR3YkICQTmn2WlviLHg4bYvu4gk5K<br>wMcexfH61VqJJ/AS27FG2m5+TKZ3szIGc+kMdHSC8NqlNj7TWfxDdDxkQCq+qMEWMA/CjPz2/3E/yMaTfTevoQNwIDAQAB |        |
|                                        | It may take up to 48 hours for DNS changes to fully propagate.                                                                                                    | CORD   |
|                                        | STOP AUTHENTIC                                                                                                    | ATION  |
|                                        | Most changes take effect within a few minutes. Learn more You can view prior changes in the audit log                                                                                                    |        |
|                                        |                                                                                                    |        |

When you click Generate New Record you have a choice of 1024 or 2048

The lady from Google said use the 2048 setting.

Others have suggested using 1024.

| <ul> <li>You must wait 24 to 72 hours after enabling Gmail with a registered domain before you can create a DKIM record. Learn more.</li> <li>If you are currently authenticating email from this domain, generating a new TXT record will stop authentication until you restart it and wait for DNS to update.</li> <li>Select DKIM key bit length:</li> <li>2048          <ul> <li>If you are currently authentication</li> <li>If you are currently authentication</li> <li>If you are currently authenticating email from this domain, generating a new TXT record will stop authentication until you restart it and wait for DNS to update.</li> <li>If you are currently authentication</li> <li>If you are currently authentication</li> <li>If you are currently authenticating authentication</li> <li>If you are currently a</li></ul></li></ul> | Genera                                                 | e new record                                                                                                    | ioot po                                        |
|----------------------------------------------------------------------------------------------------|--------------------------------------------------------|----------------------------------------------------------------------------------------------------|------------------------------------------------|
| If you are currently authenticating email from this domain,<br>generating a new TXT record will stop authentication until you<br>restart it and weit for DNS to update.<br>Select DKIM key bit length:<br>2048                                                                                                    |                                                        | You must wait 24 to 72 hours after enabling Gmail<br>with a registered domain before you can create a<br>DKIM record. Learn more.                                                   | e the D                                        |
| Prefix selector (optional)<br>google                                                                                                    | If you ar<br>generati<br>restart I<br>Select D<br>2048 | currently authenticating email from this domain,<br>g a new TXT record will stop authentication until you<br>and wait for DNS to update.<br>CIM key bit length:<br>ector (optional) | mail<br>ords fo<br>'or the<br>t auth<br>d name |
| CANCEL GENERATE                                                                                                    |                                                        | CANCEL GENERATE                                                                                                    | thin a fe                                      |

| Generate new record                                                                                                    | oot po                               |
|----------------------------------------------------------------------------------------------------|--------------------------------------|
| You must wait 24 to 72 hours after enabling Gmail with a registered domain before you can create a DKIM record. Learn more.                                                                                                    | ie the D                             |
| If you are currently authenticating email from this domain,<br>generating a new TXT record will stop authentication until you<br>restart it and wait for DNS to update.<br>Select DKIM key bit length:<br>2048 The selector (optional)<br>google | mail<br>ords fo<br>for the<br>t auth |
| CANCEL GENERATE                                                                                                    | ours fo                              |

# CRITICAL now Refresh Page

Once you have generated the new record you have to click the refresh button Top Left-Hand Corner Now the string of characters this is the one you need.

v=DKIM1; k=rsa;

p=MIIBIjANBgkqhkiG9w0BAQEFAAOCAQ8AMIIBCgKCAQEAIItbXI+Jw+eIWvuQyvARnTJrTUE8vnGt/vq3 yNGKxOONJ+dkK4Lq3ey/f3nQE8sz+x2vGWIsB5A087158AnfTFEIq+qvAMEMMIyVzoTs61gfL2QN8+3Q o2jsEbvZJa0peHUibMTD1c0y9fsxGbrWyK1uqqQvxCA3+9jsoX3GuVUY1VwAuM79meCGR3YkICQTmn 2WIviLHg4bYvu4gk5KfwMcexfH61VqJJ/AS27FG2m5+TKZ3szIGc+kMdHSC8NqINj7TWfxDdDxkQCQ+q

MEWMA/CjPz2/3E/yMaTfTevoQNwIDAQAB

google.\_domainkey

Note this must read google.\_domainkey

Paste the details in to the DNS for the domain.

The lady said click the Start Authentication if you have correctly refreshed the page before copying the long string you should see nothing.

If you see red text you have not followed the sequence correctly.

She said that in 48 hours you had to come back and click Start Authentication again.

### End

| This is how to add another domain to your | https://www.youtube.com/watch?v=WUzimAn1KQc |
|-------------------------------------------|---------------------------------------------|
| Google account.                           |                                             |

https://www.youtube.com/playlist?list=PLU8ezI8GYqs75-\_nquHcR8F8qm7U6h4a6

| ≡ O Admin C                  | Search for users, groups or settings        |                                                 |                 |                           |
|------------------------------|---------------------------------------------|-------------------------------------------------|-----------------|---------------------------|
| Dashboard                    | Domains > Manage domains +                  |                                                 |                 |                           |
| Directory                    |                                             |                                                 |                 |                           |
| Devices                      | Manage domains Add a domain C               | Change primary domain                           |                 |                           |
| → III Apps                   | Domain                                      | Туре                                            | Status          | Actions                   |
| <ul> <li>Security</li> </ul> | a history of raudon on uk                   | Drimary domain                                  | Verified        | Cature radicant Add upper |
| II Reporting                 | anistoly-on-awdon.co.uk                     | Primary domain 😜                                | Gmail activated | Set up redirect Add users |
| Billing                      | natashalax.co.uk                            | Secondary domain                                | Verify domain   | Remove                    |
| - @ Account                  | wathall info                                | Hear alias domain for a history of rawdon on uk | Verified        | Bamova                    |
| Account settings             | wymaichio                                   | User and subman for a filetory of fawdon.co.uk  | Gmail activated | Renove                    |
| Admin roles                  | a-history-of-rawdon.co.uk.test-google-a.com | Test domain alias 🚱                             | Active          | Deactivate                |
| - Domains                    |                                             |                                                 |                 |                           |
| Overview                     |                                             |                                                 |                 |                           |
| Manage domains               |                                             |                                                 |                 |                           |
| Allowlisted domains          |                                             |                                                 |                 |                           |
| Data migration               |                                             |                                                 |                 |                           |
| Google Takeout               |                                             |                                                 |                 |                           |
| <u>^</u>                     |                                             |                                                 |                 |                           |
|                              |                                             |                                                 |                 |                           |

DMARC for this to work the email addresses should be real

To create two new email addresses at no additional cost go to

Google

| =             | 🔿 Admin                                     | Q Search for users, groups or settings              |                                                          |
|---------------|---------------------------------------------|-----------------------------------------------------|----------------------------------------------------------|
|               | Home                                        | Add                                                 |                                                          |
|               | Dashboard                                   | logo                                                |                                                          |
| • 8           | Directory                                   | The price of your Google Workspace Business Starter | subscription will be increasing on or after 20 Mar 2024  |
| • [0          | Devices                                     |                                                     | subscription will be increasing on or after 20 Mar 2024. |
| ۰ · · · · · · | Apps                                        |                                                     |                                                          |
| • 👽           | Security                                    | 😩 Users Manage 🛆                                    | Billing Man                                              |
| × th          | Reporting                                   |                                                     | Google Workspace Business Starter                        |
| , 🗆           | Billing                                     |                                                     | Flexible Plan                                            |
| • @           | Account                                     | Add a user                                          | Price per user/month                                     |
| $\odot$       | Rules                                       | Delete a user                                       | Estimated bill on 1 Apr 2024                             |
| 0             | Storage                                     | Update a user's name or email                       |                                                          |
|               | °                                           | Create an alternative email address (email alias)   | View transactions/invoices                               |
|               |                                             |                                                     | Manage payment method                                    |
| ≡             | 🚫 Admin                                     | Q Search for users, groups or settings              |                                                          |
| Â             | Home                                        |                                                     |                                                          |
| 20            | Dashboard                                   | ADMIN                                               | User details Security Groups In                          |
| • °           | Directory                                   | Charles Willoock                                    |                                                          |
|               | Users                                       | Charles Wincock                                     | Storage use and settings for Charles                     |
|               | Groups                                      | Active<br>Last sign-in: 15 minutes ago              | Total used                                               |
|               | Organisational units                        | Created: 22 Aug 2022                                | 0 bytes                                                  |
|               | <ul> <li>Buildings and resources</li> </ul> | Organisational unit                                 | Oterana limit                                            |
|               | Directory settings                          | A History Of Rawdon                                 | Inherited from 'A History Of Rawdon'                     |
|               | Directory sync BETA                         | RESET PASSWORD                                      |                                                          |
| • [0          | Devices                                     | UPDATE OSER                                         | User information                                         |
| › :::         | Apps                                        |                                                     |                                                          |
| • 0           | Security                                    |                                                     |                                                          |
| ) ılı         | Reporting                                   | ADD ALTERNATIVE EMAILS                              | User details                                             |
| , 🗆           | Billing                                     | ADD TO GROUPS                                       |                                                          |
|               |                                             | EMAIL                                               | Admin roles and privileges                               |

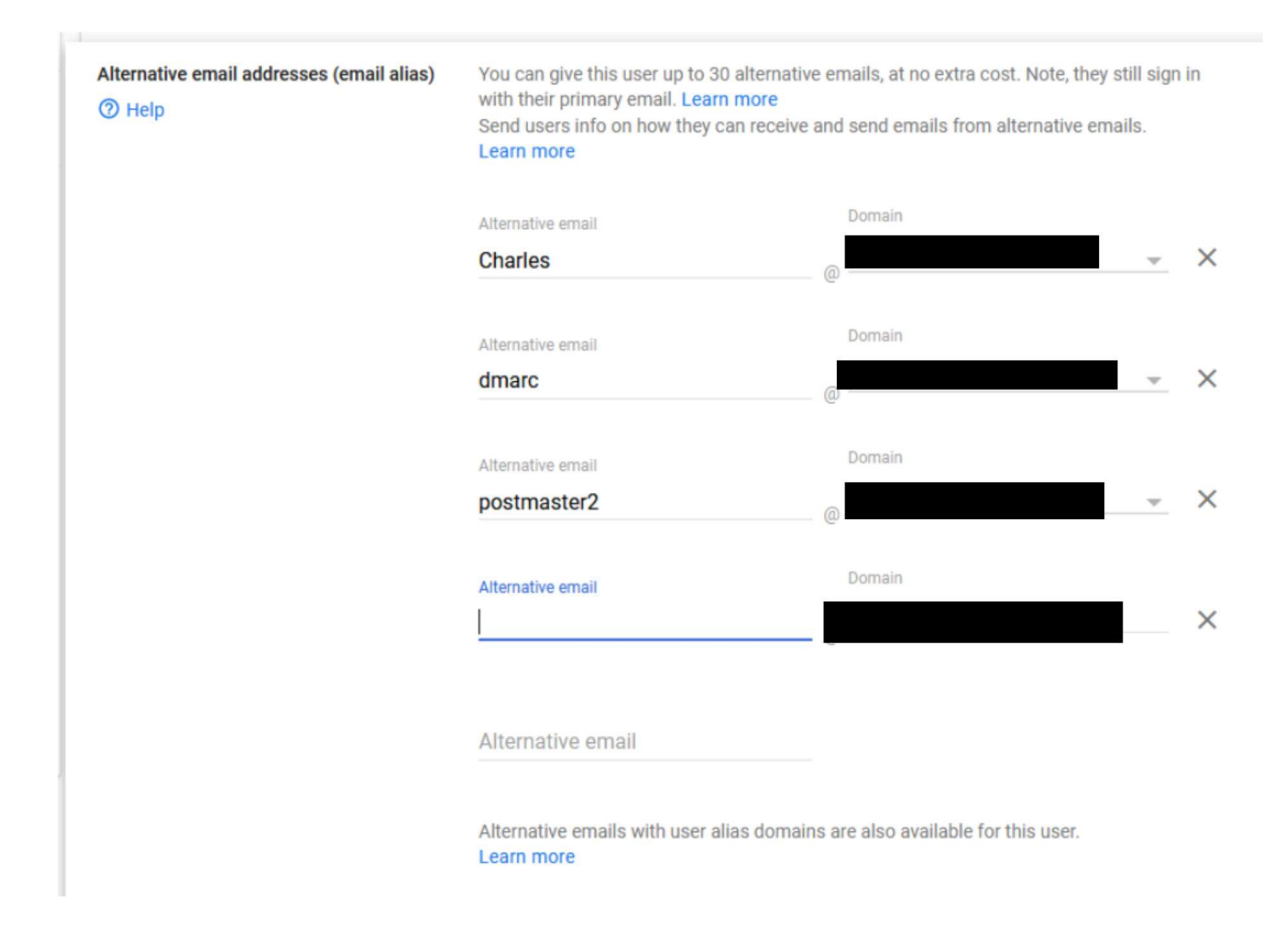

Create two new email addresses

dmarc@yourdomain.co.uk

and

postmaster2@yourdomain.co.uk

now with these created they need to be added to the dns

| v=DMARC1; p=reject; rua=mailto:postmaster2@yourdoomain.co.u | Jk, |
|-------------------------------------------------------------|-----|
| mailto:dmarc@yourdomain.co.uk; pct=100; adkim=s; aspf=s     |     |

\_dmarc

This goes with the dns settings – this will send you a report which is in xml. It would appear unnecessary to check this

The 3 components

Spf redcord

DKIM

\_dmarc

If these are in place then someone cannot spoof (falsify) your email address.

Will your email work if you have only one in place possibly or two ideally having all three in places is the optimum solution.

If you control the password for your Gmail account let me know when the two email addresses are created and I can add the \_dmarc record for you.

end